## Accolade Project Participation Quick Reference

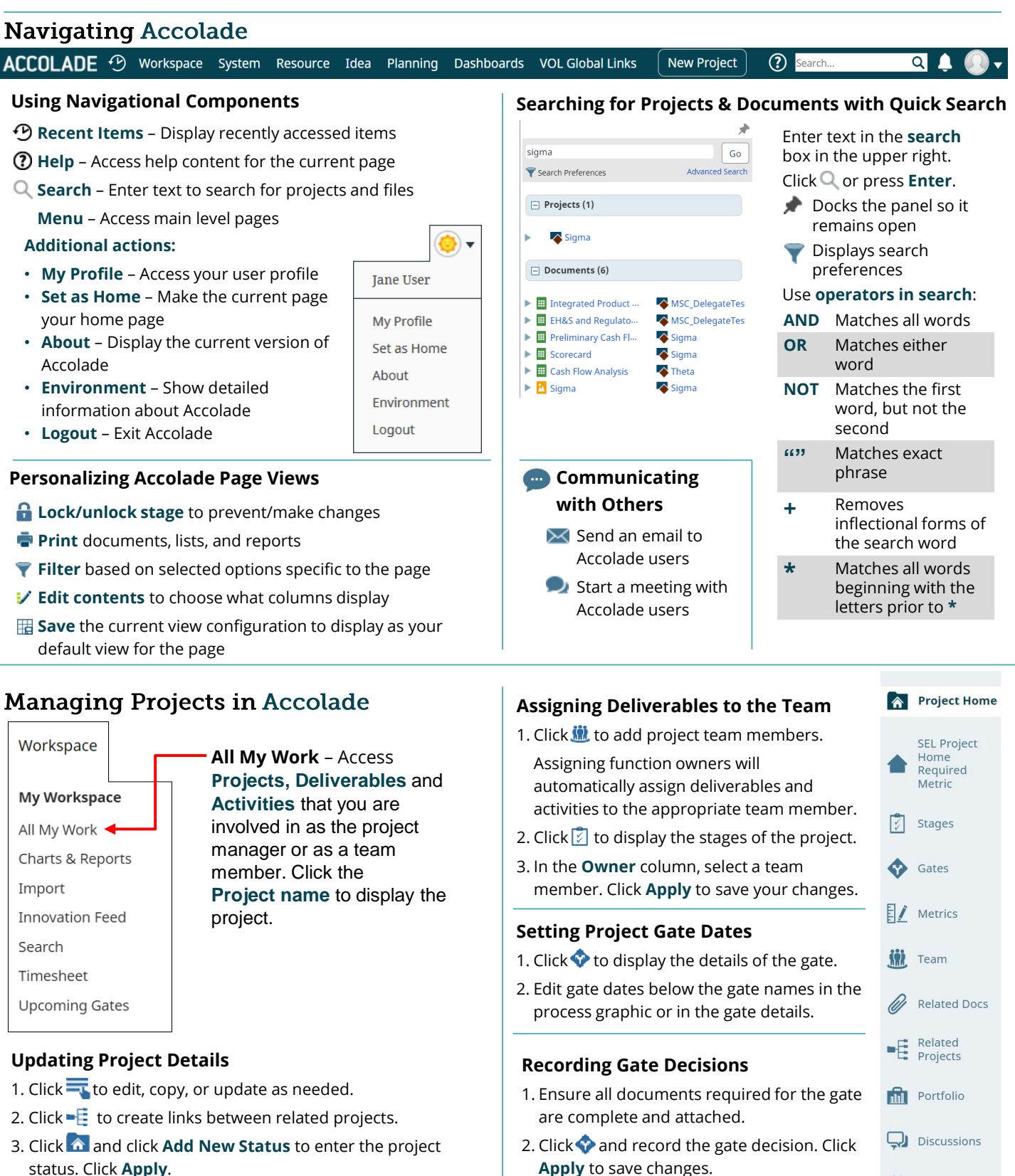

Resources

Portfolio Browser

S sopheon

**Note:** Status notes are permanent and cannot be deleted.

# Accolade Project Participation Quick Reference

### **Completing Project Assignments**

#### Menu > Workspace > All My Work

To access Project Deliverables and Activities assigned to you, navigate to **All My Work**.

Click the **assignment name** to display its details.

#### **Downloading Templates and Versions**

- 1. From the project Stages page or deliverable/activity details, click the desired template or version to start the download.
- From the ECard View, click the Licon to download the template.
- 3. From the Table View, hover over the icon next to the template you wish to download. Click to download.

Note: Icons identify the file type, such as Document,

Spreadsheet, or Presentation.

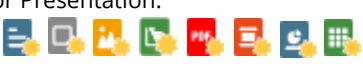

#### **Starting Deliverables and Activities**

- 1. From **All My Work**, click the deliverable or activity name to display its details.
- 2. Set the status as necessary to indicate you are working on the deliverable/activity.
- 3. In the Contents tree in the deliverable/activity details:

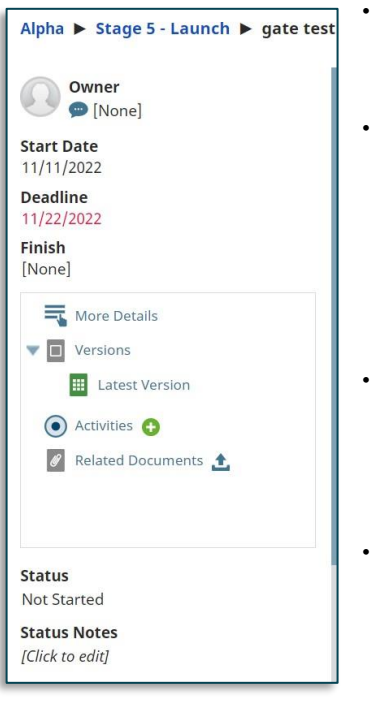

- To create a version using a template -Expand Versions and click Template.
- To create a version based on the latest version – Expand Versions and click Latest Version to download the latest version for use as a base for the new version.
- To create a version based on another version – Click
  Versions. In the table, click the name of the version to download.
- To complete information in a quick grid - Click to enter info and click **Apply**.

#### **Sharing Deliverables**

- From Deliverable/Activity details Display the assignment and click ഈ in the upper right corner. Choose ≥ email.
- From Microsoft Office Select File > Save to Accolade, select the Save as Deliverable/Activity, enter details, and click Save & Send to generate an email to the project team (which can be edited before sending).

#### Adding Related Documents to Deliverables & Activities

- 1. In the Contents tree in the deliverable/activity details, click **Related Documents** and attach the file:
  - Select the file to upload and store in Accolade. You can also drag and drop a file to the Related Documents pane.
  - 🌄 Link to a file on the network or to a web site URL.
- Associate an existing related document.
- 2. In the table, enter a category and description to identify the attachment.

The document is added to the deliverable/activity and to the project. To add related documents at the project level, click  $\mathscr{D}$  in the project menu to access the Related Docs page and add documents.

#### Saving/Uploading Deliverables

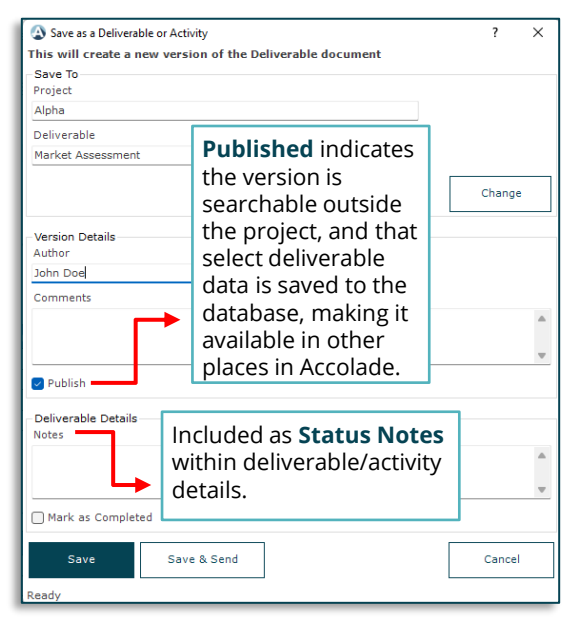

- **Drag and Drop to Accolade** Display the deliverable/activity details and click **Versions**. Drag and drop the file from your desktop or Windows Explorer into the Versions pane.
- With Accolade Office Extensions Add-In Select Save to Accolade from the Microsoft Office application's File menu.

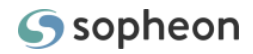